AMBER. Интеграция с SIP телефонией

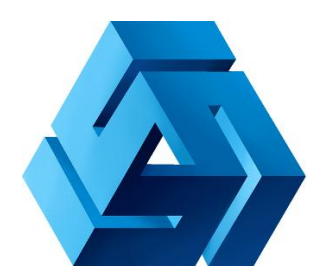

# Интеграция с SIP телефонией

AMBER. Интеграция с SIP телефонией

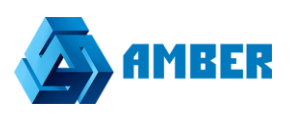

# Начало работы

Для настройки интеграции с телефонией, нужно перейти в администратор СРМ. В раздел настроек.

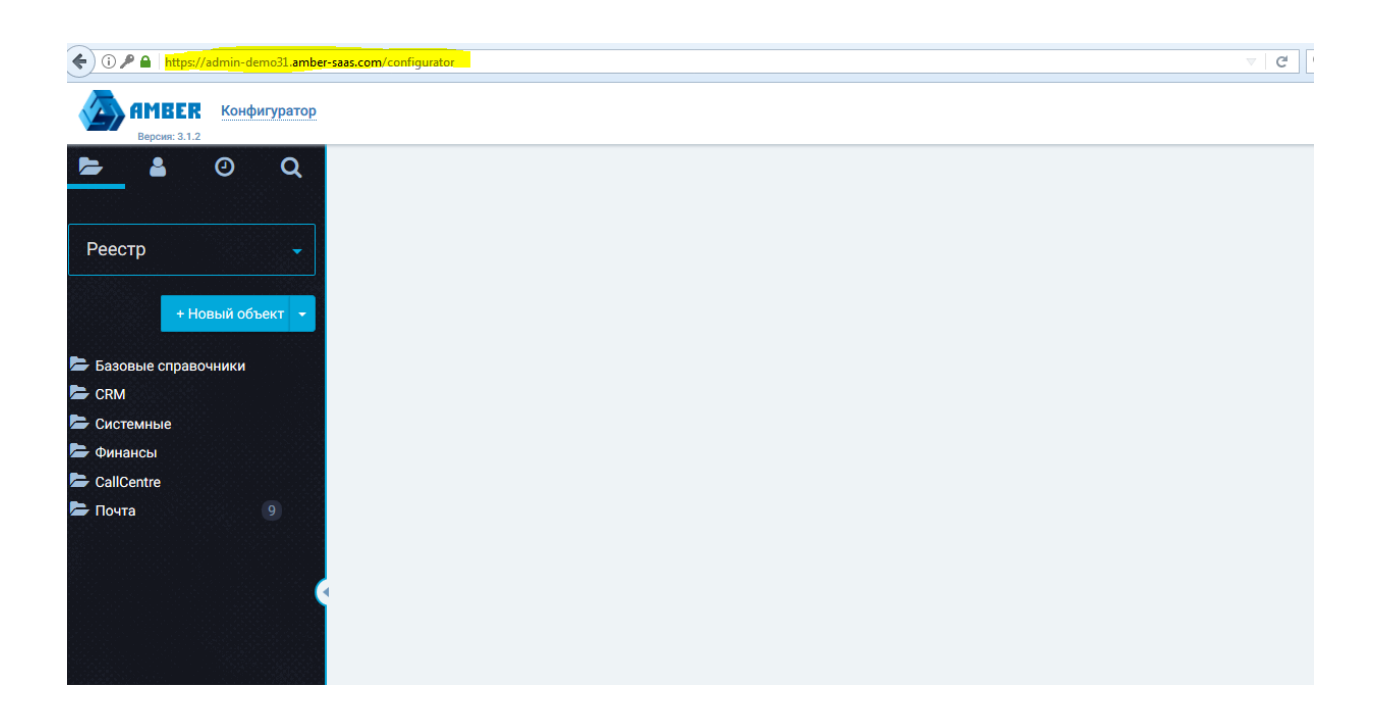

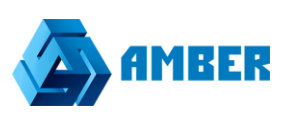

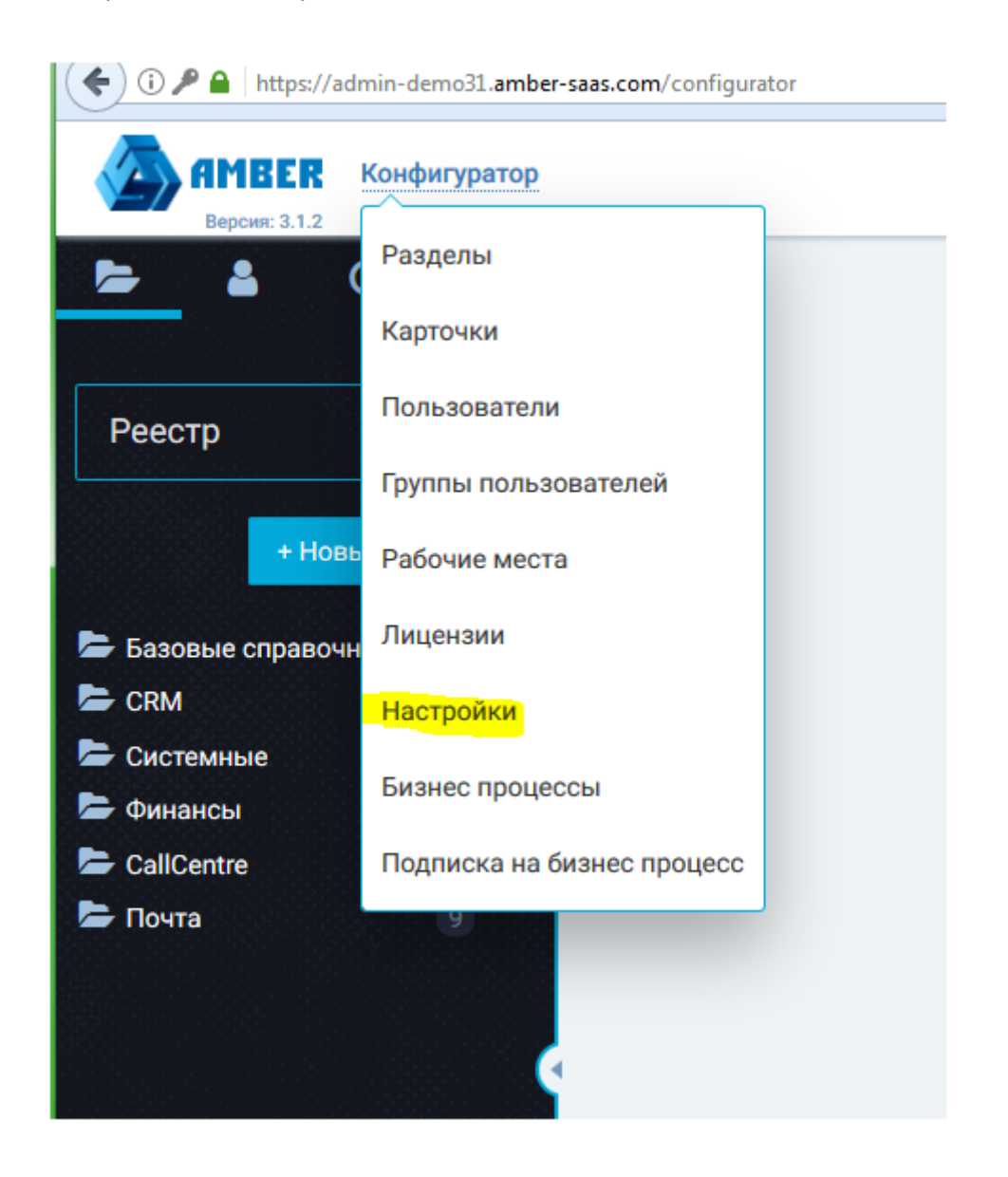

Выбрав в этом разделе, отдел «Интеграция с телефонией» видим следующее окно:

AMBER. Интеграция с SIP телефонией

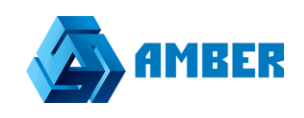

| $\langle$ | АМВЕК Настройки                                                                                                    |                                                |                                                                     | ?           | Ивлев Александр Александ | Выйти |        |
|-----------|----------------------------------------------------------------------------------------------------|------------------------------------------------|---------------------------------------------------------------------|-------------|--------------------------|-------|--------|
|           | Основные настройки<br>Active Directory<br>Отправка писем системой                                                                                                    | Интеграция с те<br>Путь: telephony<br>Название | описание                                                            | Значение    |                          |       |        |
|           | настроики snarepoint<br>Интеграция с телефонией<br>Ф Oktell<br>Ф Asterisk                                                                                                    | <u>Тип сервера</u><br>Интеграция включена      | Тип сервера телефонии.<br>Интеграция с сервером телефонии включена. | amber<br>Да |                          |       | ø<br>ø |
|           | 6 Amber<br>Массовые рассылки<br>Импорт в СRM из файлов<br>Импорт лидов из Talk-Me<br>Загрузка писем в систему<br>Уведомления<br>Восстановление пароля<br>Поиск<br>2ГИС<br>Документация | Сохранитъ Отмена                               |                                                                     |             |                          |       |        |

Рисунок 1

В поле тип сервера нужно прописать адрес сервера, на котором крутится телефония, в нашем случае тип сервера amber и в поле «интеграция включена» поставить –да.

Затем перейти в подраздел Amber.

Выглядит он следующим образом:

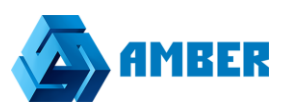

## Amber

Путь: telephony.amber

| Название                                        | Описание                                                                                                    | Значение            |             |
|-------------------------------------------------|----------------------------------------------------------------------------------------------------|---------------------|-------------|
| Домен                                           |                                                                                                    | demo.amber-voip.com |             |
| Префикс номера<br>расширения                    |                                                                                                    | 1                   | 6983        |
| <u>IP сервера телефонии</u>                     |                                                                                                    | oktell.oktell.com   | <b>S</b> MP |
| Порт сервера телефонии                          |                                                                                                    | 1325                | <b>6</b> 87 |
| <u>Шаблон конфигурации</u><br>пользователя      | {user_name} — Имя пользователя, {user_password}<br>— Пароль пользователя, {user_extension} —<br>Внутренний номер, {user_internalExtension} —<br>Внутренний номер с префиксом, {server_ip} —<br>Адрес сервера, {server_port} — Порт сервера | Не заполнено        | ø           |
| Шаблон сценария<br>вызова                       | {server_extensionPrefix} — Префикс, {server_domain}<br>— Домен сервера, {server_failoverNumber} — Номер<br>возврата, {server_failoverTimeout} — Таймаут<br>возврата                                                                        | Не заполнено        |             |
| Номер возврата<br>неотвеченного вызова          |                                                                                                    | Не заполнено        | 6903        |
| <u>Таймаут возврата</u><br>неотвеченного вызова |                                                                                                    | 60                  | <b>6</b> 82 |
| Имя пользователя SSH                            |                                                                                                    | asterisk            | Gal         |
| Пароль SSH                                      |                                                                                                    | *****               | <b>S</b> an |
| Сохранить Отмена                                |                                                                                                    |                     |             |

Рисунок 2

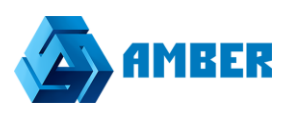

Где нужно заполнить ряд полей:

- Домен-промежуточная прослойка между СРМ и АТС клиентом, заводится на сервере Астериска.
- Префикс номера расширения по умолчанию 1.
- ІР сервера телефонии- Сервер атс клиента, в данном случае это Октелл.
- Порт сервера телефонии –порт сервера телефонии клиента, его АТС.
- Шаблон конфигурации пользователя-конфигурирует сценарии вызовов на Asterisk.
- Шаблон сценария вызова-Имеется возможность настроить сценарий вызовов.
- Номер возврата не отвеченного вызова--можно задать номер, на который будет переадресовываться звонок с АТС, если не дозвонился до какого-то внутреннего номера.
- Таймаут возврата, не отвеченного вызова-время в секундах, для возврата вызова на который не был дан ответ.
- Имя пользователя SSH-протокол транспорта сервера Астериска.
- Пароль SSH-пароль протокола транспорта сервера Астериска.

### Схема работы следующая

Сервер СРМ напрямую взаимодействует с сервером Астериска через определенный шлюз в нашем случае это demo.amber-voip.com по протоколу web rtc, где сервер астериска взаимодействует так же с сервером клиента, его атс, в нашем случае это сервер Oktell, через sip протокол.

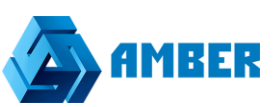

После того как в конфигураторе все настроено, идем в клиентскую часть.

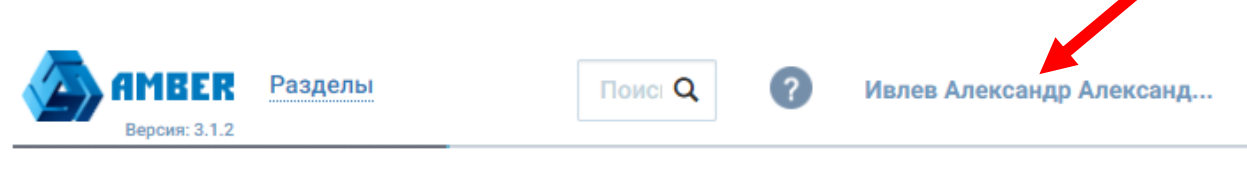

Рисунок 3

В клиентской части щелкаем по имени пользователя-Ивлев Александр, оно динамичное

### Попадаем в профиль пользователя. см. рисунок 4

| SIP аккаунт |
|-------------|
|             |
|             |
|             |
|             |

Рисунок 4

Профиль пользователя

Жмем кнопку sip аккаунт, и попадаем в окно регистрации sip аккаунта в СРМ для конкретного пользователя.

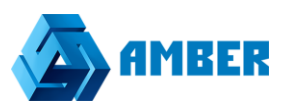

| SIP аккаунт      |           |               |
|------------------|-----------|---------------|
| Имя пользователя |           |               |
| 77978            |           |               |
| Внутренний номер |           |               |
| 77978            |           |               |
| Пароль           |           |               |
| •••••            |           |               |
|                  |           |               |
| Удалить          | Применить | <u>Отмена</u> |

Рисунок 5

В поле имя пользователя вводим номер с АТС клиента, в текущем случае номер Oktella.

Внутренний номер - дублируем имя пользователя.

Пароль – заполняется аналогичными данными по вышеперечисленным полям.

Так выглядит правильно настроенная интеграция на клиенте:

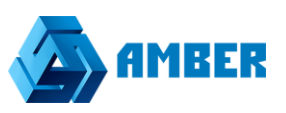

| Ивлев Александр Александрович | o C          | В сети |            | <b>A</b> 38 | Выйти |
|-------------------------------|--------------|--------|------------|-------------|-------|
|                               | ● В сети ▼   |        |            |             |       |
|                               | Набор номера | 1      | История    |             |       |
|                               | Введите номе | p      | < <u>€</u> |             |       |
|                               | 1            | 2      | 3          |             |       |
|                               | 4            | 5      | 6          |             |       |
|                               | 7            | 8      | 9          |             |       |
|                               | *            | 0      | #          |             |       |
|                               |              |        |            |             |       |

Рисунок б

Статус у аккаунта- в сети, цвет зеленый. Для того что бы набрать номер нужно ввести цифры в поле ввода, указано синий стрелочкой куда именно, для вызова номера нажать на значок трубки, указано красной стрелочкой.

| ? | Ивлев Александр Александрович | o 😋          | В сети |         |  |  |
|---|-------------------------------|--------------|--------|---------|--|--|
|   |                               | 🥚 В сети 🔻   |        |         |  |  |
|   |                               | Набор номера | a      | История |  |  |
|   |                               | 89178765437  | •      |         |  |  |
|   |                               | 1            | 2      | 3       |  |  |
|   |                               | 4            | 5      | 6       |  |  |
|   |                               | 7            | 8      | 9       |  |  |
|   |                               | *            | 0      | #       |  |  |
|   |                               |              |        | ·       |  |  |
|   |                               |              |        |         |  |  |

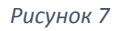

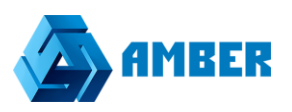

При вызове номера в СРМ поднимается карточка звонка, которую можно редактировать.

Проверка работы интеграции, путем дозвона из СРМ на номер телефона. См. рисунок 7.

|                           | Поиск по | справочникам, мо | дулям, чатам, фай. | пам, эл. письмам. | Q ?         | Ивлев Александр Алексан | дрович × |           | 89168751325<br>00:00:09 | C 🕤            |       |
|---------------------------|----------|------------------|--------------------|-------------------|-------------|-------------------------|----------|-----------|-------------------------|----------------|-------|
| арточка звонка<br>Телефон |          | Тип              |                    | Важность          |             | Ответственный ?         | <b>^</b> | Переа     | дресация Тонал          | ьный набор     |       |
| +7 (916) 875-13-25        | ¢        | Исходящий        | •                  |                   | •           |                         | ۹        | Набор ном | ера                     | Вид<br>История |       |
| Контрагент                |          | Контакт          |                    | Результат         | Дата звонка | Введите ном             | iep 4    | ٠ ٩       |                         |                |       |
|                           | ۹        |                  | ٩                  |                   | -           | 07.08.2017 11:12        |          | 1         | 2                       | 3              |       |
| Новый контрагент          |          | Новый контакт    |                    |                   |             | Время разговора         | _        | 4         | 5                       | 6              |       |
|                           |          |                  |                    |                   |             | 0                       |          | 7         | 8                       | 9              | -     |
| Дополнительно             | Задачи   | Комментарий      | Файлы              |                   |             |                         |          | *         | 0                       | #              | _ ика |
| Лид                       |          | Сделка           |                    | Договор           |             |                         |          |           |                         | Тип            |       |
|                           | Q        |                  | Q                  |                   | Q           |                         |          | 13        | -                       | Стадия         |       |
| Документ                  | •        | Обращения        |                    |                   |             |                         |          |           |                         | Подвид         |       |
|                           | Q        |                  | Q                  |                   |             |                         |          | 20        | Ξ                       | Название       |       |
|                           |          |                  |                    |                   |             |                         |          |           |                         |                |       |

Рисунок 8